# **Opções DMZ para roteadores RV160/RV260**

## Objetivo

Este documento abordará as duas opções de configuração de um host de Zona Desmilitarizada - DMZ e de uma sub-rede DMZ nos roteadores da série RV160X/RV260X.

#### Requirements

- RV160X
- RV260X

## Introduction

Uma DMZ é um local em uma rede aberta à Internet enquanto protege a rede local (LAN) por trás de um firewall. A separação da rede principal de um único host ou de uma sub-rede inteira, ou "sub-rede", garante que as pessoas que visitam o servidor do seu site através da DMZ, não terão acesso à sua LAN. A Cisco oferece dois métodos de uso de DMZs em sua rede que apresentam distinções importantes na forma como operam. Abaixo estão referências visuais que destacam a diferença entre os dois modos de operação.

## Topologia DMZ do host

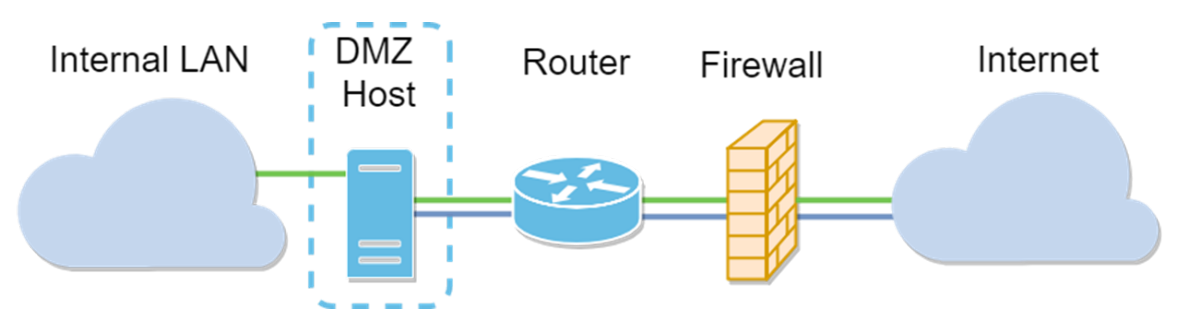

**Note**: Ao usar uma DMZ de host, se o host for comprometido por um mau agente, sua LAN interna poderá estar sujeita a mais intrusão de segurança.

## Topologia DMZ de sub-rede

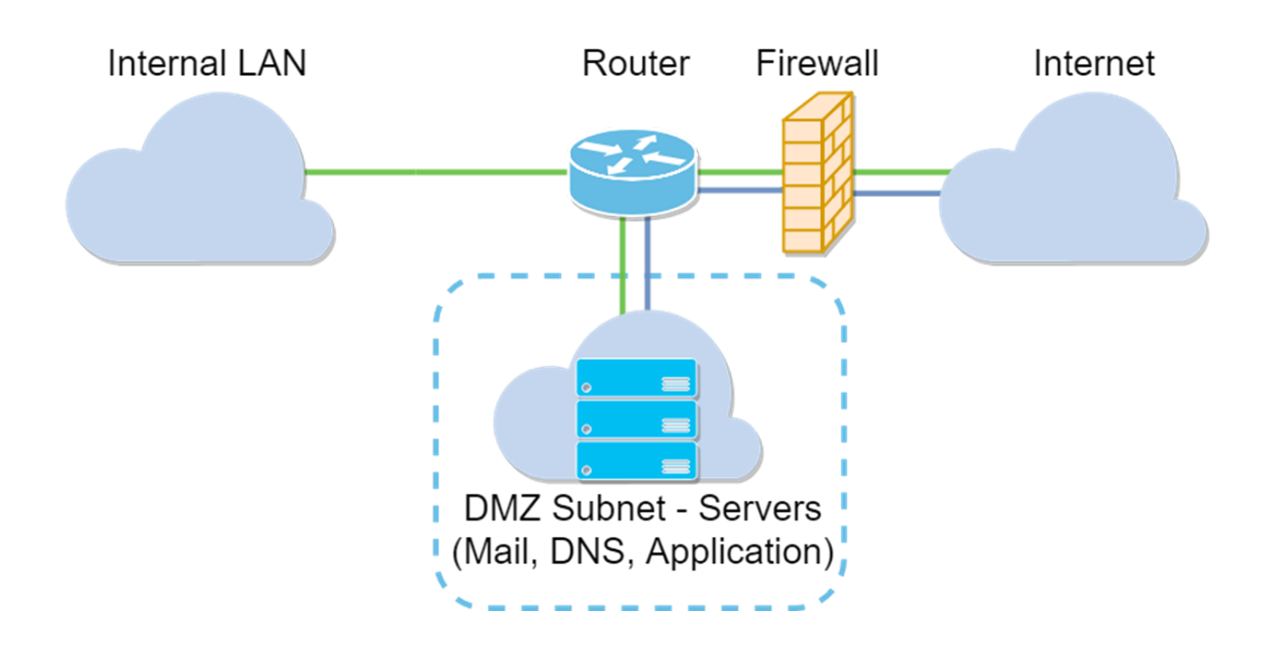

| Tipo de DMZ        | Comparar             | Contraste                                 |  |  |  |
|--------------------|----------------------|-------------------------------------------|--|--|--|
| Host               | Segrega              | Host único, totalmente aberto à Internet  |  |  |  |
| 11050              | o tráfego            |                                           |  |  |  |
| Sub-rede/Intervalo | Segrega<br>o tráfego | Vários dispositivos e tipos, totalmente   |  |  |  |
|                    |                      | abertos à Internet. Disponível somente no |  |  |  |
|                    |                      | hardware RV260.                           |  |  |  |

### Sobre o endereçamento IP

Este artigo usa esquemas de endereçamento IP que carregam alguma nuance em seu uso. Ao planejar sua DMZ, você pode considerar o uso de um endereço IP privado ou público. Um endereço IP privado será exclusivo para você, somente na LAN. Um endereço IP público será exclusivo da sua organização e será atribuído pelo seu provedor de serviços de Internet. Para adquirir um endereço IP público, você precisará entrar em contato com seu (ISP).

## Configurando o host DMZ

As informações necessárias para esse método incluem o endereço IP do host pretendido. O endereço IP pode ser público ou privado, mas o endereço IP público deve estar em uma sub-rede diferente do endereço IP da WAN. A opção DMZ Host está disponível no RV160X e no RV260X. Configure o host DMZ seguindo as etapas abaixo.

Etapa 1. Após fazer login no dispositivo de roteamento, na barra de menus à esquerda, clique em **Firewall > DMZ Host.** 

| $\bigotimes$ | Getting Started                |
|--------------|--------------------------------|
| ¢            | Status and Statistics          |
| **           | Administration                 |
| ٠            | System Configuration           |
| ۲            | WAN                            |
| <b>.</b>     | LAN                            |
| )<br>K       | Routing                        |
|              | Firewall                       |
|              | Basic Settings                 |
|              | Access Rules                   |
|              | Network Address<br>Translation |
|              | Static NAT                     |
|              | Port Forwarding                |
|              | Port Triggering                |
|              | Policy NAT                     |
|              | Session Timeout                |
|              | DMZ Host                       |
| Ð            | VPN                            |
|              | Security                       |
| T            | QoS                            |
|              |                                |

Etapa 2. Clique na caixa de seleção Habilitar.

| RV160-router5402D9   |                 |
|----------------------|-----------------|
| DMZ Host             |                 |
| DMZ Host: 🗹 Enable   |                 |
| DMZ Host IP Address: | (e.g.: 1.2.3.4) |

Etapa 3. Insira o endereço IP designado do host que deseja abrir para o acesso à WAN.

| S cisco RV           | 160-router5402D9     |
|----------------------|----------------------|
| DMZ Host             |                      |
| DMZ Host:            | S Enable             |
| DMZ Host IP Address: | 10.2. e.g.: 1.2.3.4) |
|                      |                      |

Etapa 4. Quando satisfeito com seu endereçamento, clique no botão Aplicar.

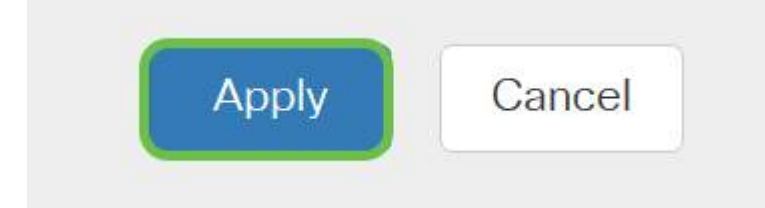

**Note**: Se estiver trabalhando somente com uma série RV160X e quiser ir para as instruções de verificação, <u>clique aqui para ir para essa seção deste documento</u>.

### Configurando DMZ de hardware

Disponível somente para a série RV260X, esse método exige informações de endereçamento IP diferentes com base no método escolhido. Ambos os métodos realmente usam sub-redes para definir a zona, a diferença é quanto da sub-rede é usada para criar a zona desmilitarizada. Neste caso, as opções são - *todas* ou *algumas*. O método Sub-rede (*todos*) exige o endereço IP da própria DMZ, juntamente com a máscara de sub-rede. Esse método ocupa todos os endereços IP pertencentes a essa sub-rede. Enquanto que o método Intervalo (*alguns*) permite definir um intervalo contínuo de endereços IP a serem localizados na DMZ.

**Note**: Em ambos os casos, você precisará trabalhar com o ISP para definir o esquema de endereçamento IP da sub-rede.

Etapa 1. Depois de fazer login no dispositivo RV260X, clique em WAN > Hardware DMZ

| $\bigotimes$      | Getting Started       |
|-------------------|-----------------------|
| ¢                 | Status and Statistics |
| ***               | Administration        |
| ٠                 | System Configuration  |
| <b>(</b>          | WAN 1                 |
|                   | WAN Settings          |
|                   | Multi WAN             |
|                   | Mobile Network        |
|                   | Dynamic DNS           |
|                   | Hardware DMZ          |
|                   | IPv6 Transition       |
| <b>.</b>          | LAN                   |
| (ŗ                | Wireless              |
| ()<br>S<br>S<br>S | Routing               |
|                   | Firewall              |
| Ŧ                 | VPN                   |
|                   | Security              |
| T                 | QoS                   |
|                   |                       |

**Note**: As capturas de tela são tiradas da interface de usuário RV260X. Abaixo está a captura de tela das opções DMZ de hardware que serão exibidas nesta página.

| RV260W-routerA0D021                    |  |
|----------------------------------------|--|
| Hardware DMZ                           |  |
| □ Enable (Change LAN8 to DMZ port)     |  |
| <ul> <li>Subnet</li> </ul>             |  |
| DMZ IP Address:                        |  |
| Subnet Mask:                           |  |
| O Range (DMZ & WAN within same subnet) |  |
| IP Range: To                           |  |

Etapa 2. Clique na caixa de seleção **Enable (Change LAN8 to DMZ port) (Habilitar (Alterar porta LAN8 para DMZ))**. Isso converterá a 8<sup>ª</sup> porta do roteador em uma "janela" somente DMZ para serviços que exigem segurança avançada.

| Hardware DMZ                           |    |
|----------------------------------------|----|
| ☑ Enable (Change LAN8 to DMZ port)     |    |
| <ul> <li>Subnet</li> </ul>             |    |
| DMZ IP Address:                        |    |
| Subnet Mask:                           |    |
| O Range (DMZ & WAN within same subnet) |    |
| IP Range:                              | То |

Etapa 3. Depois de clicar em *Ativar*, uma mensagem informativa é exibida abaixo das opções selecionáveis. Revise os detalhes dos pontos que podem afetar sua rede e clique na caixa **de** seleção **OK**, **Concordo com a acima**.

| A | When hardware DMZ is enabled, the dedicated DMZ Port (LAN8) will be:                              |  |  |  |
|---|---------------------------------------------------------------------------------------------------|--|--|--|
|   | * Disabled as Port Mirror function, if Port Mirror Destination is DMZ Port (LAN > Port Settings); |  |  |  |
|   | * Removed from LAG Port (LAN > Port Settings);                                                    |  |  |  |
|   | * Removed from Monitoring Port of Port Mirror (LAN > Port Settings);                              |  |  |  |
|   | * Changed to "Force Authorized" in Administrative State (LAN > 802.1X Configuration);             |  |  |  |
|   | * Changed to "Excluded" in "Assign VLANs to ports" table (LAN > VLAN Settings).                   |  |  |  |
|   | ☑ OK, I agree with the above.                                                                     |  |  |  |

Etapa 4. A próxima etapa se divide em duas opções possíveis, Sub-rede e Intervalo. Em nosso exemplo abaixo selecionamos o método **Sub-rede**.

| Hardware DMZ                           |                  |  |  |  |
|----------------------------------------|------------------|--|--|--|
| 🕑 Enable (Change L/                    | AN8 to DMZ port) |  |  |  |
| <ul> <li>Subnet</li> </ul>             |                  |  |  |  |
| DMZ IP Address:                        | 164.33.100.250   |  |  |  |
| Subnet Mask:                           | 255.255.255.248  |  |  |  |
| O Range (DMZ & WAN within same subnet) |                  |  |  |  |
| IP Range:                              | То               |  |  |  |

**Note**: Se você pretende usar o método Range (Intervalo), você precisará clicar no botão radial **Range (Intervalo)** e inserir o intervalo de endereços IP atribuídos pelo ISP.

Etapa 6. Clique em Apply (no canto superior direito) para aceitar as configurações de DMZ.

| Hardware D                         | MZ                     |  |  |  |  | Apply | Cancel |
|------------------------------------|------------------------|--|--|--|--|-------|--------|
| ☑ Enable (Change LAN8 to DMZ port) |                        |  |  |  |  |       |        |
| O Subnet                           |                        |  |  |  |  |       |        |
| DMZ IP Address:                    | 164.33.100.250         |  |  |  |  |       |        |
| Subnet Mask:                       | 255.255.255.248        |  |  |  |  |       |        |
| O Range (DMZ & W/                  | AN within same subnet) |  |  |  |  |       |        |
| IP Range:                          | То                     |  |  |  |  |       |        |

#### Confirmação de que a DMZ está configurada corretamente

Verificando se a DMZ está configurada para aceitar adequadamente o tráfego de fontes fora de sua zona, um teste de ping será suficiente. Primeiro, porém, passaremos pela interface de administração para verificar o status do DMZ.

Etapa 1. Para verificar se o DMZ está configurado, navegue para **Status & Statistics**, a página carregará a página System Summary automaticamente. A porta 8 ou a "LAN 8" listarão o status da DMZ como "*Conectada*".

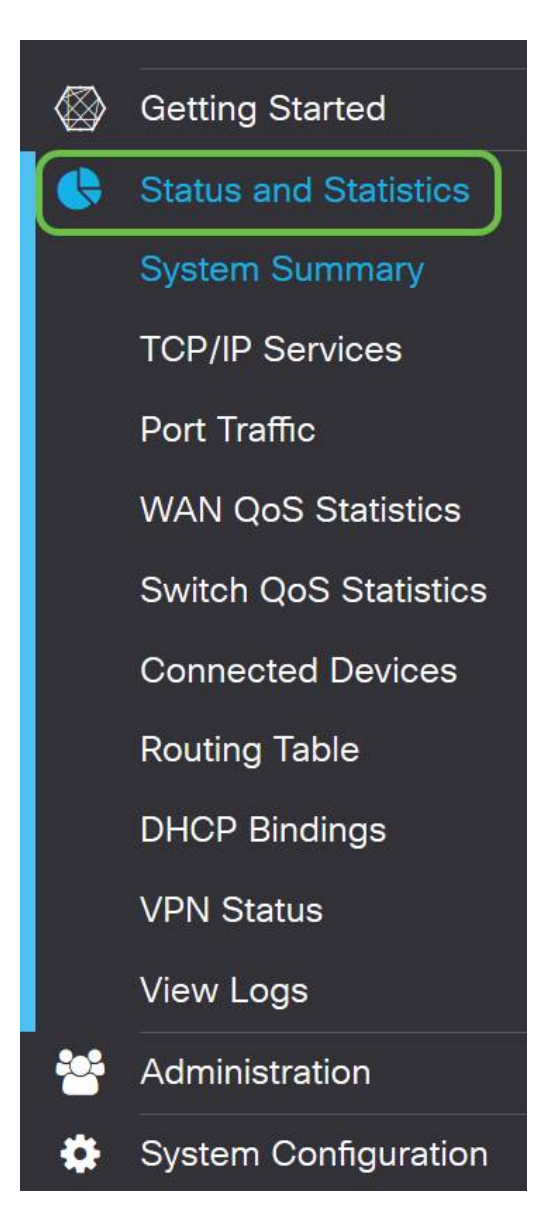

Podemos usar o recurso confiável de ping ICMP para testar se a DMZ está funcionando conforme o esperado. A mensagem ICMP ou apenas "ping" tenta bater na porta do DMZ. Se a DMZ responder dizendo "Olá", o ping é concluído.

Etapa 2. Para navegar pelo seu navegador até o recurso ping, clique em Administration > Diagnostic.

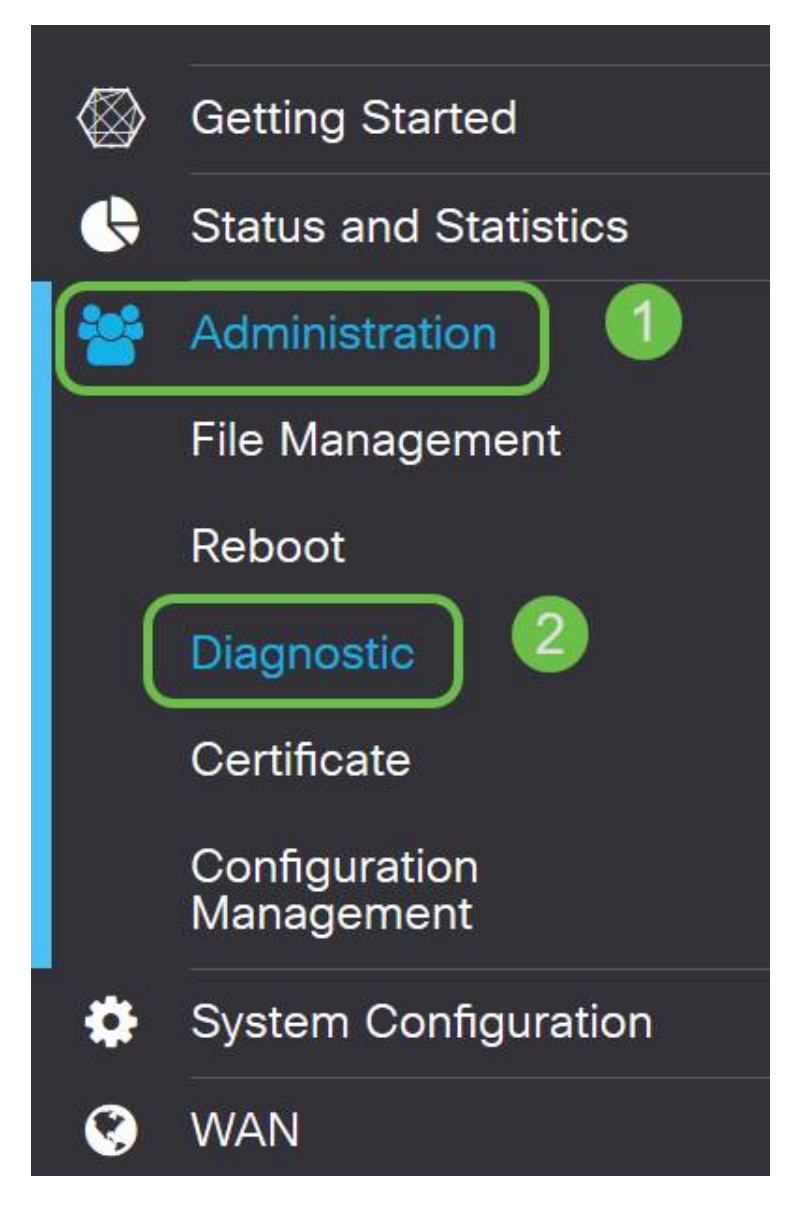

Etapa 3. Insira o endereço IP da DMZ e clique no botão Ping.

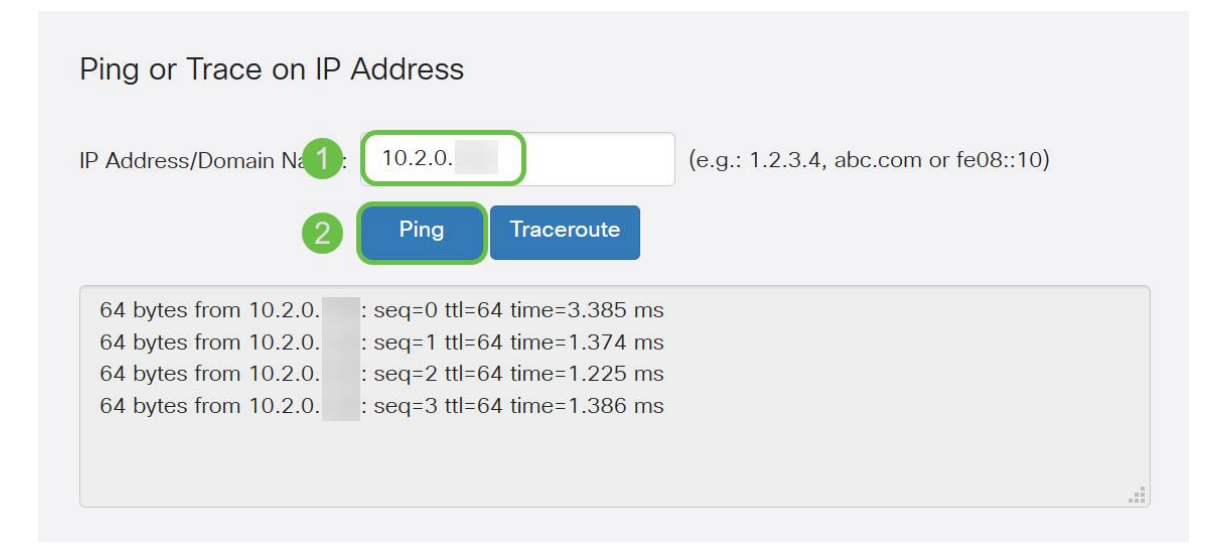

Se o ping tiver êxito, você verá uma mensagem como a acima. Se o ping falhar, significa que a DMZ não pode ser alcançada. Verifique suas configurações de DMZ para garantir que elas estejam configuradas corretamente.

### Conclusão

Agora que concluiu a configuração da DMZ, você deve poder começar a acessar os serviços de fora da LAN.